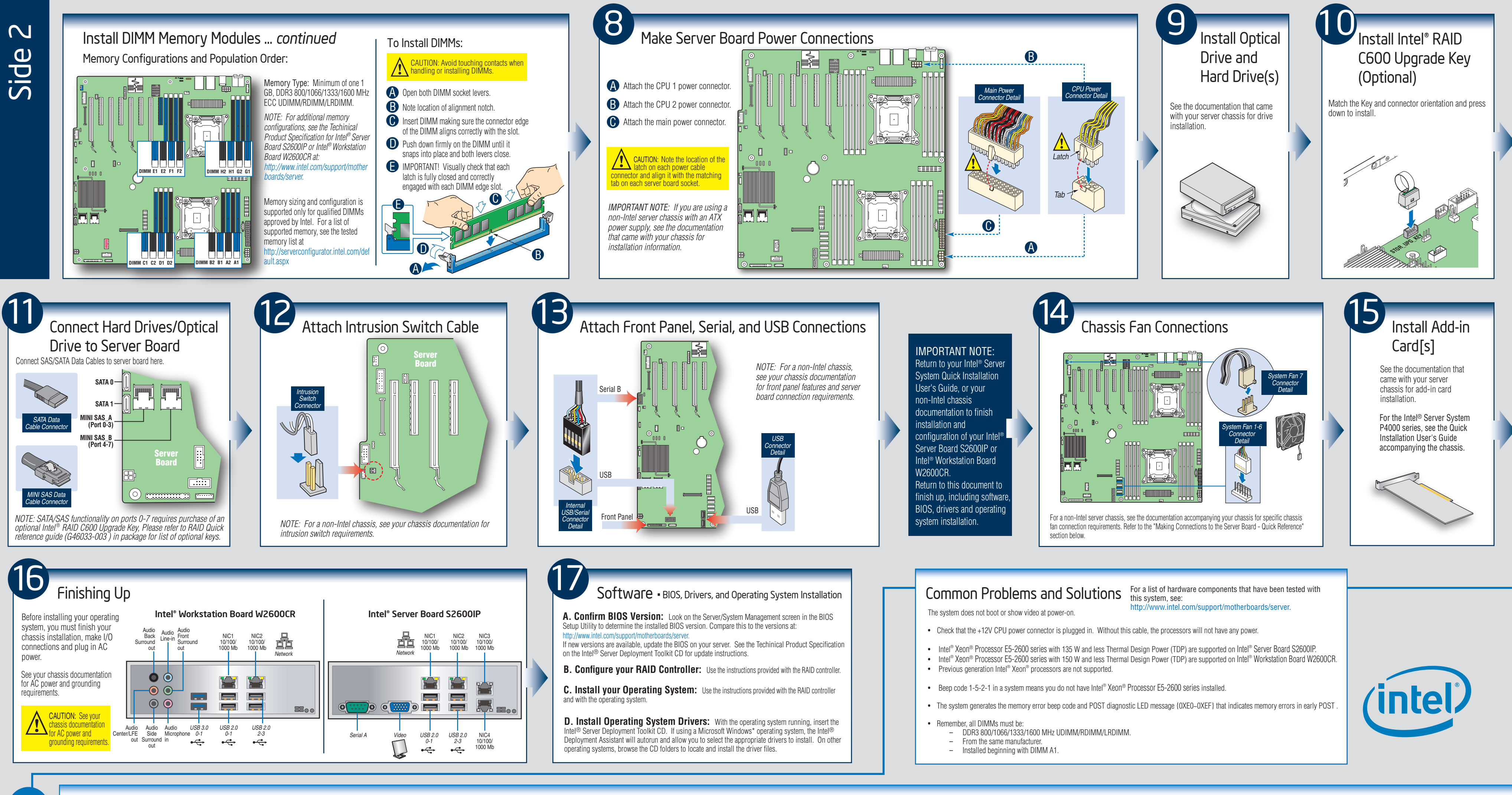

|                                                                                                    |                                                                                                    | SUILWAIE • BIOS, Drivers, and Operating System Installation                                                                                                    |
|----------------------------------------------------------------------------------------------------|----------------------------------------------------------------------------------------------------|----------------------------------------------------------------------------------------------------|
| Lintel <sup>®</sup> Workstation Board W2600CF Surround Audio Audio Audio Audio Uneventition out every chassis documentation or AC power and grounding equirements. CAUTION: See your chassis documentation for AC power and grounding equirements. Cuttor AC power and grounding equirements. Every chassis documentation of AC power and grounding requirements. Surround in Comparison of AC power and grounding equirements. Surround in Comparison of AC power and grounding requirements.                                                                                                    | R<br>Intel <sup>®</sup> Server Board S2600IP                                                                                                    | <ul> <li>A. Confirm BIOS Version: Look on the Server/System Management screen in the BIOS Setup Utility to determine the installed BIOS version. Compare this to the versions at: http://www.intel.com/support/motherboards/server.</li> <li>If new versions are available, update the BIOS on your server. See the Techinical Product Specification on the Intel® Server Deployment Toolkit CD for update instructions.</li> <li>B. Configure your RAID Controller: Use the instructions provided with the RAID controller.</li> <li>C. Install your Operating System: Use the instructions provided with the RAID controller and with the operating system.</li> <li>D. Install Operating System Drivers: With the operating system running, insert the Intel® Server Deployment Toolkit CD. If using a Microsoft Windows* operating system, the Intel® Deployment Assistant will autorun and allow you to select the appropriate drivers to install. On other operating systems, browse the CD folders to locate and install the driver files.</li> </ul> |
| Making Connections to the Server B         Intel® Server Chassis Pa000 series         A. CPU 1-2 Power Connector       Image: Paulo Series         B. Main Power Connector       Image: Paulo Series         Image: Power Connector       Image: Paulo Series         Image: Power Connector       Image: Power Connector         Image: Power Connector       Image: Power Connector         Image: Power Connector       Image: Power Chassis Paulo Series         Image: Power Connector       Image: Power Chassis Paulo Series         Image: Power Connector Series       Image: Power Chassis Paulo Series         Image: Power Connector Series       Image: Power Chassis Paulo Series         Image: Power Connector Series       Image: Power Chassis Paulo Series         Image: Power Series       Image: Power Chassis Paulo Series         Image: Power Series       Image: Power Chassis Paulo Series         Image: Power Series       Image: Power Series         Image: Power Series       Image: Power Series         Image: Power Series       Image: Power Series         Image: Power Series       Image: Power Series         Image: Power Series       Image: Power Series         Image: Power Series       Image: Power Series         Image: Power Series       Image: Power Series         Image: Power S | AE       Type A USB       A         AF       RMM4 Lite       A         AG       Front Audio (W2600CR only)       A         AH       RMM4 NIC       A <ul> <li>Make this connection to P4000L Workstation System</li> <li>Make this connection to P4000L Server System</li> <li>Make this connection to P4000L Server System</li> <li>Make this connection when applicable</li> </ul> <ul> <li>MOTE: For a non-Intel Chassis, see your chassis documentation for server board connection information.</li> </ul> <ul> <li>MOTE: Not all optional connections are shown in this diagram. Refer to your server chassis documentation for additional connection information.</li> <li>MPORTANT NOTE: Connection information.</li> </ul> <ul> <li>MPORTANT NOTE: Connections are should be the connection information.</li> <li>MPORTANT NOTE: Connection information.</li> </ul> |                                                                                                    |

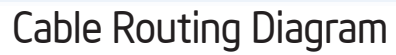

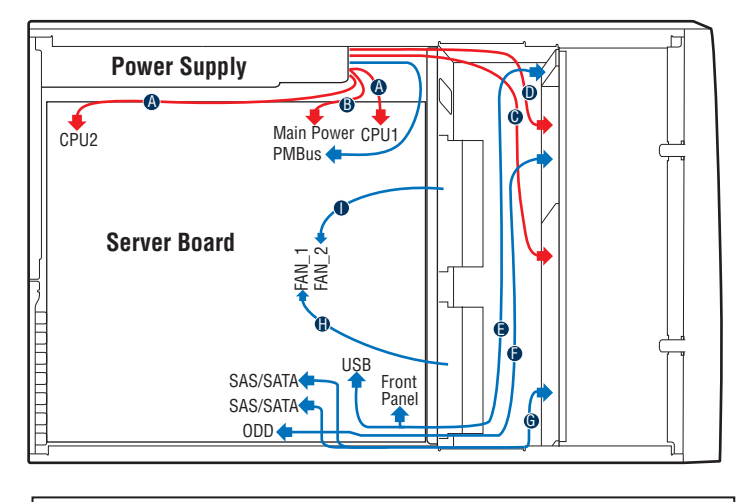

| Description |                                                                      |  |
|-------------|----------------------------------------------------------------------|--|
| A.          | CPU1/CPU2 Power Cable                                                |  |
| B.          | Server Board Main Power Cable                                        |  |
| C.          | Fixed HDD Power Cable                                                |  |
| D.          | ODD Power Cable                                                      |  |
| E.          | Front Panel Cable, USB Cable                                         |  |
| F.          | ODD Data Cable (Connect To White SATA 6G Connectors On Server Board) |  |
| G.          | Fixed HDD Data Cable                                                 |  |
| H.          | System FAN 1                                                         |  |
| Ι.          | System FAN 2                                                         |  |
|             |                                                                      |  |

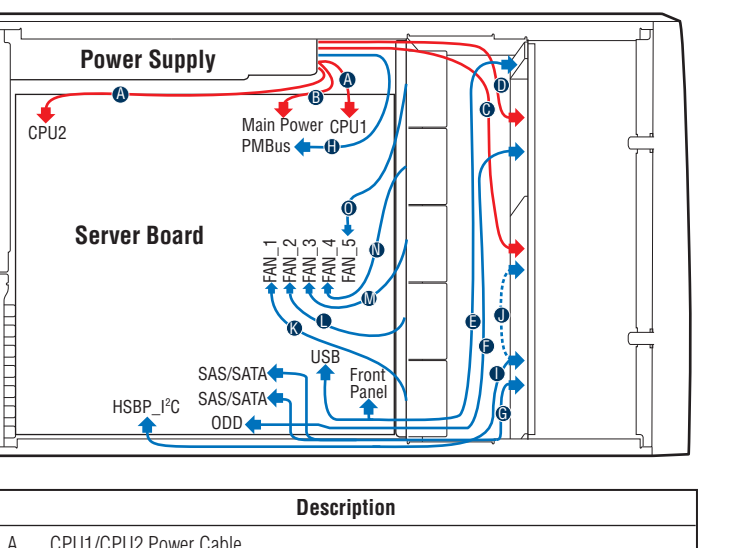

| A. | CPU1/CPU2 Power Cable                                                             |
|----|-----------------------------------------------------------------------------------|
| В. | Server Board Main Power Cable                                                     |
| C. | Backplane Power Cable                                                             |
| D. | ODD Power Cable                                                                   |
| E. | Front Panel Cable, USB Cable                                                      |
| F. | ODD Data Cable (Connect To White SATA 6G Connectors On Server Board)              |
| G. | MiniSAS (with SGPIO) Cable                                                        |
| Η. | PMBus Cable                                                                       |
| Ι. | HSBP_I <sup>2</sup> C Cable (From Server Board To First Backplane)                |
| J. | HSBP_I <sup>2</sup> C Cable (From First Backplane To Second Backplane when Second |
|    | Backplane Available)                                                              |
| Κ. | System FAN 1                                                                      |
| L. | System FAN 2                                                                      |
| M  | System FAN 3                                                                      |

N. System FAN 4

0. System FAN 5